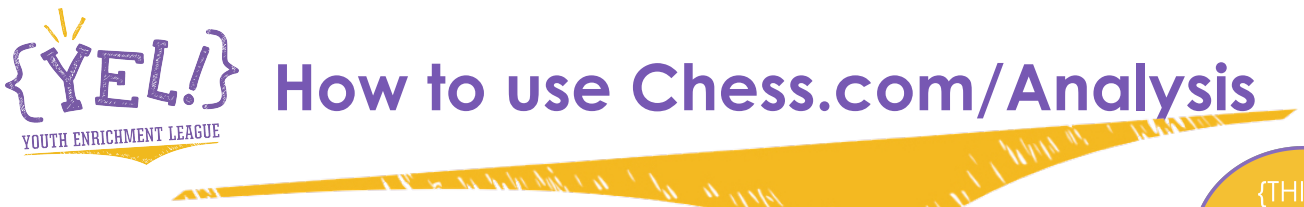

{THINK} {LEARN} {PLAY WELL}

#### Chess.com/Analysis

<u>chess.com</u> is the parent company for <u>ChessKid.com</u>. YEL uses both websites for practicing and playing chess.

<u>chess.com/Analysis</u> allows our online instructors to share a chess position or practice puzzle with all the students in a class. It is tricky to get accustomed to it the first and second lesson, but once students have it down, it enhances online teaching greatly.

Here is a step-by-step guide on how to use it during class time.

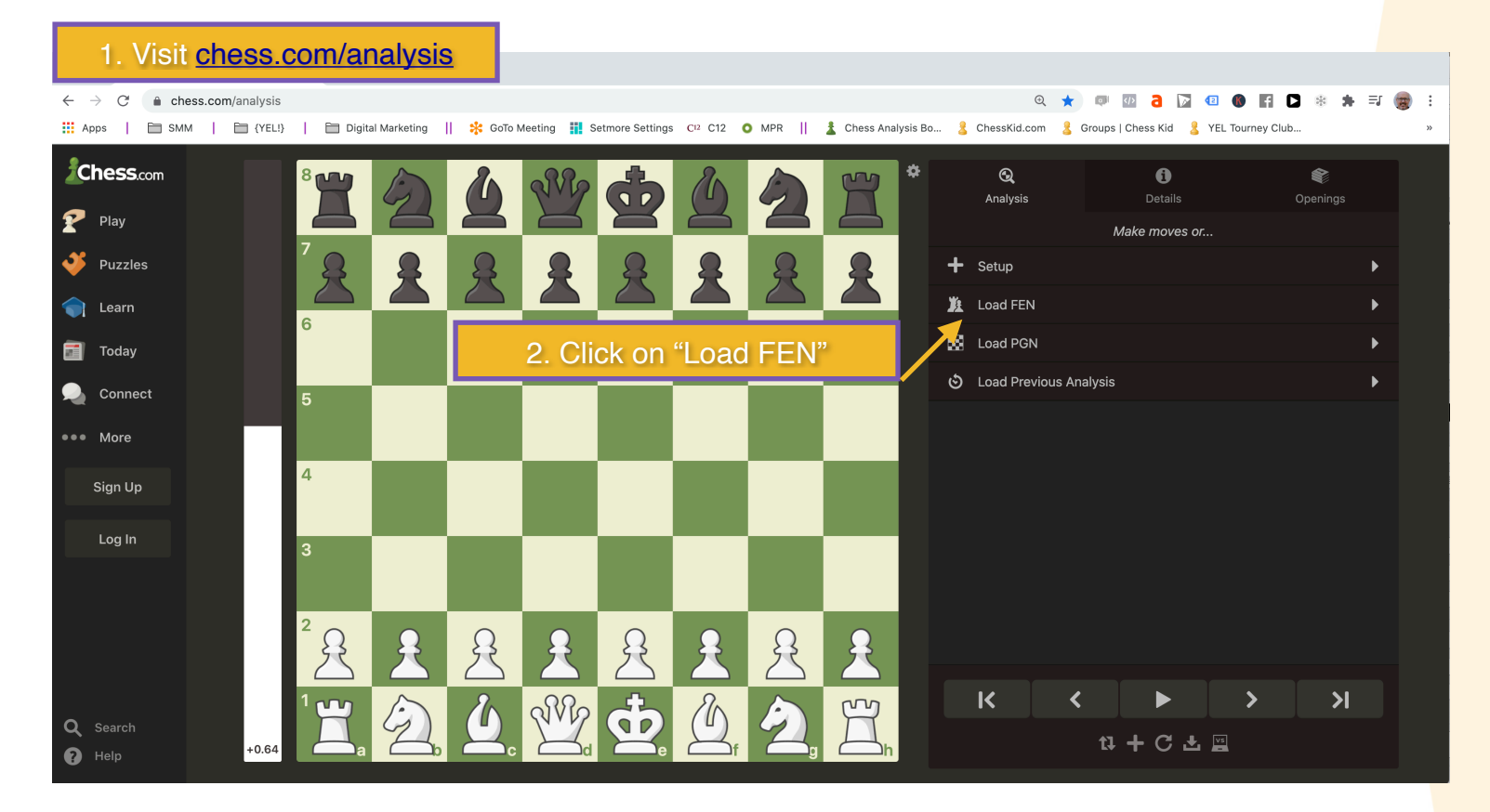

NOTE: An FEN is a series of letters and numbers that tell a chess software engine where to place each piece on the chess board.

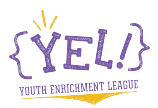

# How to use Chess.com/Analysis

| Ä            | *                                 | <b>Q</b><br>Analysis |               | <b>i</b><br>Details |  | ک<br>Openings |        |  |
|--------------|-----------------------------------|----------------------|---------------|---------------------|--|---------------|--------|--|
|              |                                   | Sotup                | I             | Make moves or       |  |               |        |  |
|              | *                                 |                      |               |                     |  |               | -      |  |
|              |                                   |                      |               |                     |  |               |        |  |
|              | Paster 3. Click inside the "Paste |                      |               |                     |  |               | N" DOX |  |
|              |                                   | Load                 |               |                     |  |               |        |  |
|              | 8                                 | Load PGN             |               |                     |  |               | ▶      |  |
|              | ම                                 | Load Prev            | ious Analysis |                     |  |               | Þ      |  |
|              |                                   |                      |               |                     |  |               |        |  |
|              |                                   |                      |               |                     |  |               |        |  |
| _            |                                   |                      |               |                     |  |               |        |  |
| $\mathbf{R}$ |                                   |                      |               |                     |  |               |        |  |
|              |                                   |                      | ,             |                     |  |               |        |  |
| R            |                                   |                      |               |                     |  |               |        |  |
| h h          |                                   |                      |               |                     |  |               |        |  |

4. Copy the FEN from the Chat area of GoTo Meeting If you aren't in a meeting at present, use this sample: 4k3/pppppppp/8/8/8/8/PPPPPPP/4K3 w - - 0 1

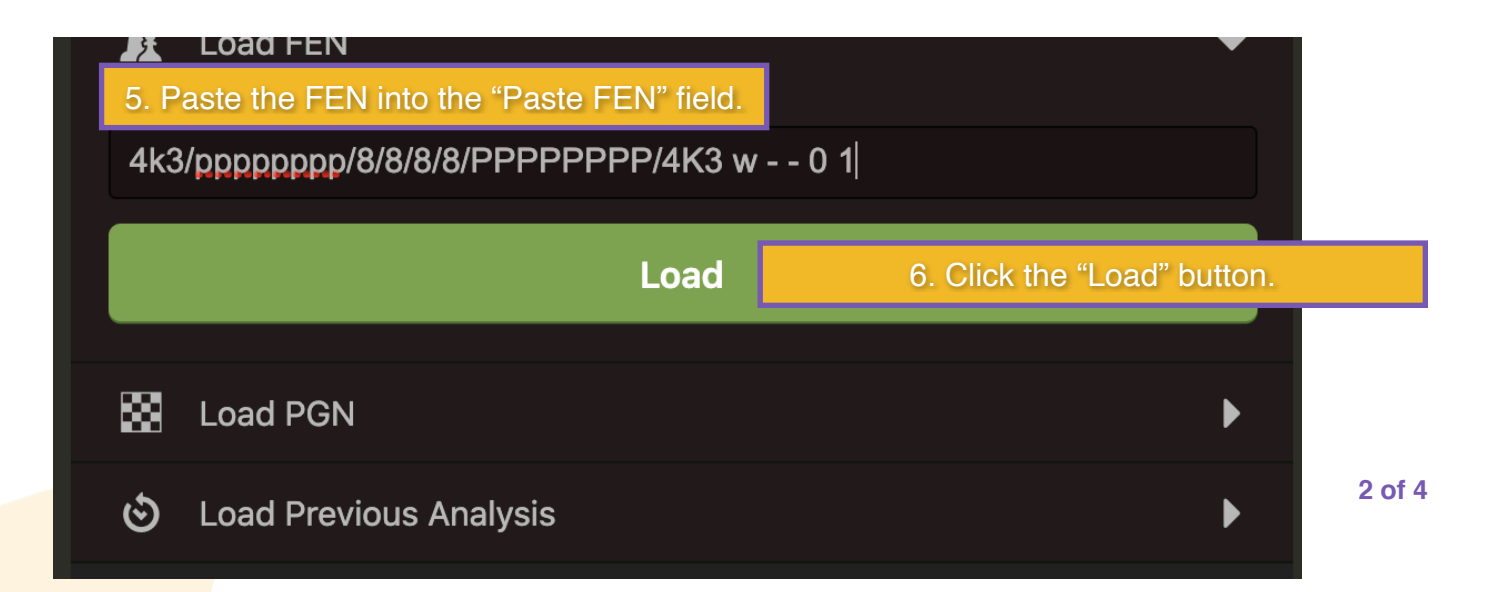

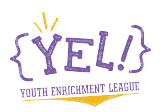

# How to use Chess.com/Analysis

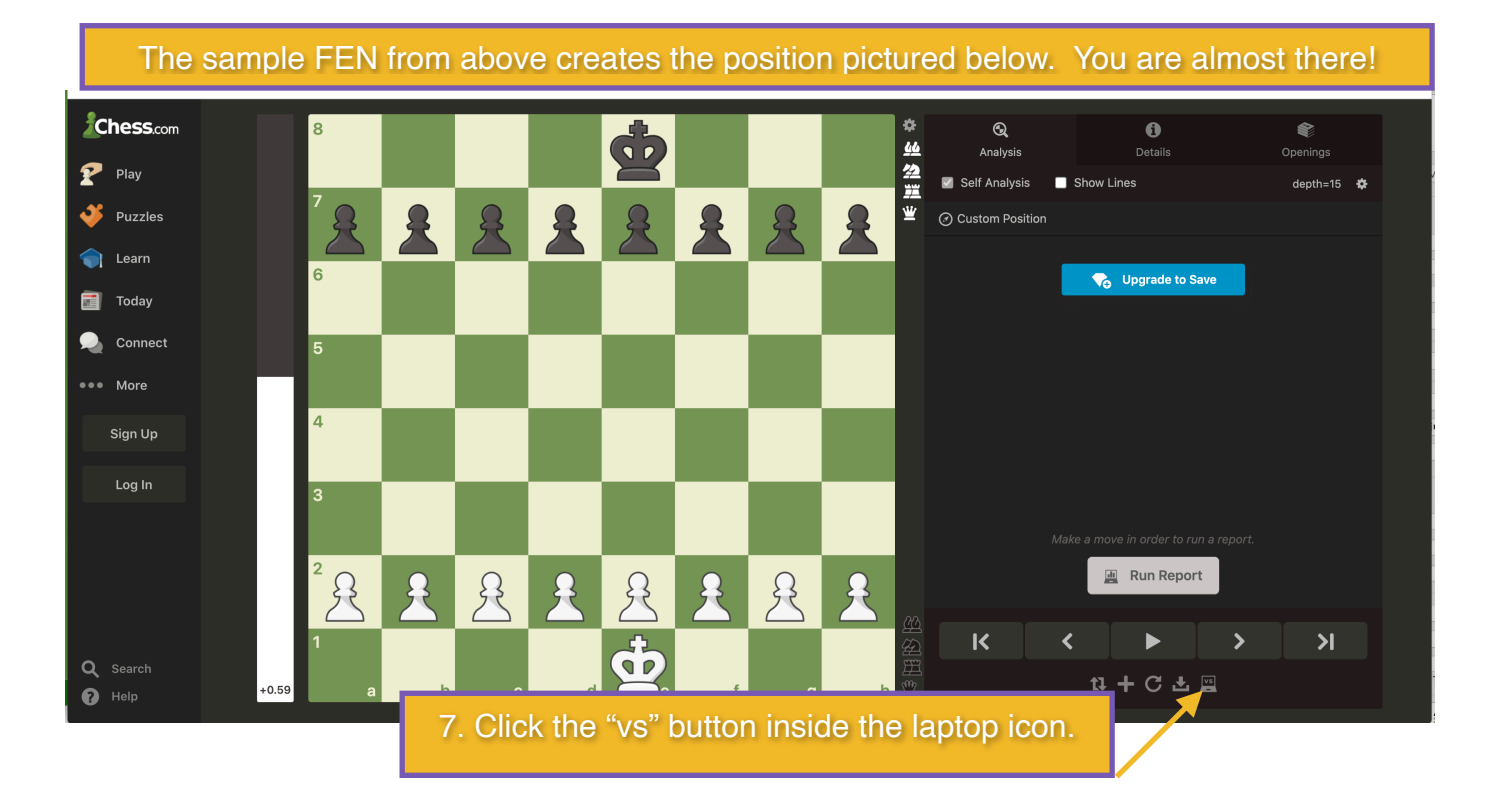

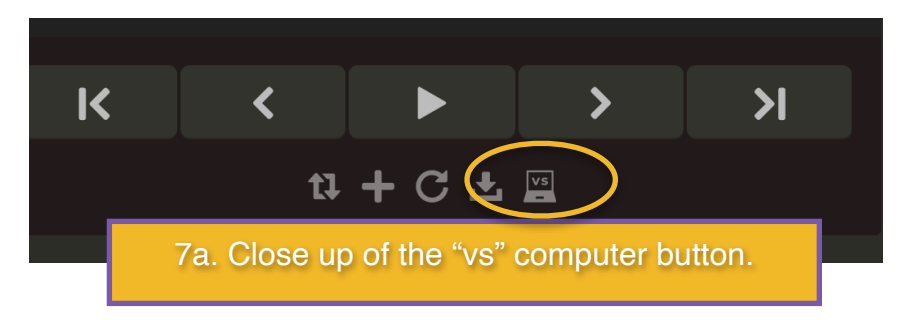

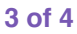

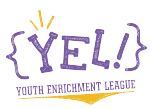

## How to use Chess.com/Analysis

### 8. Click the "Start" button.

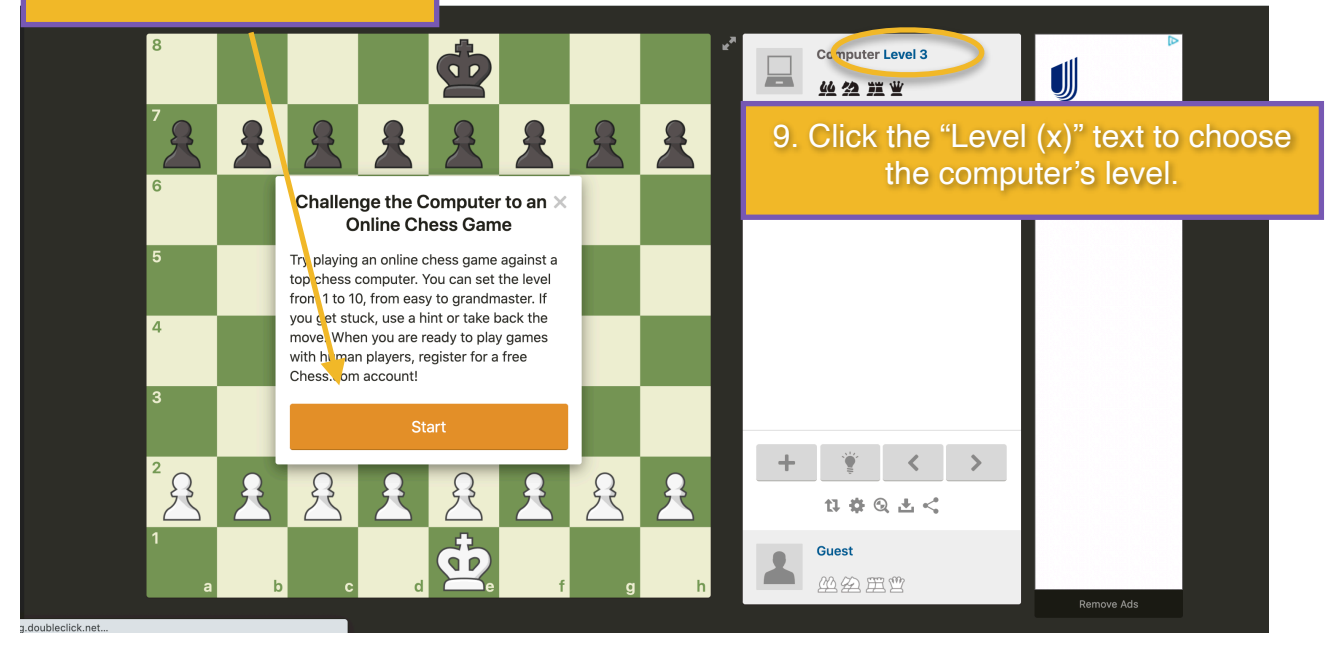

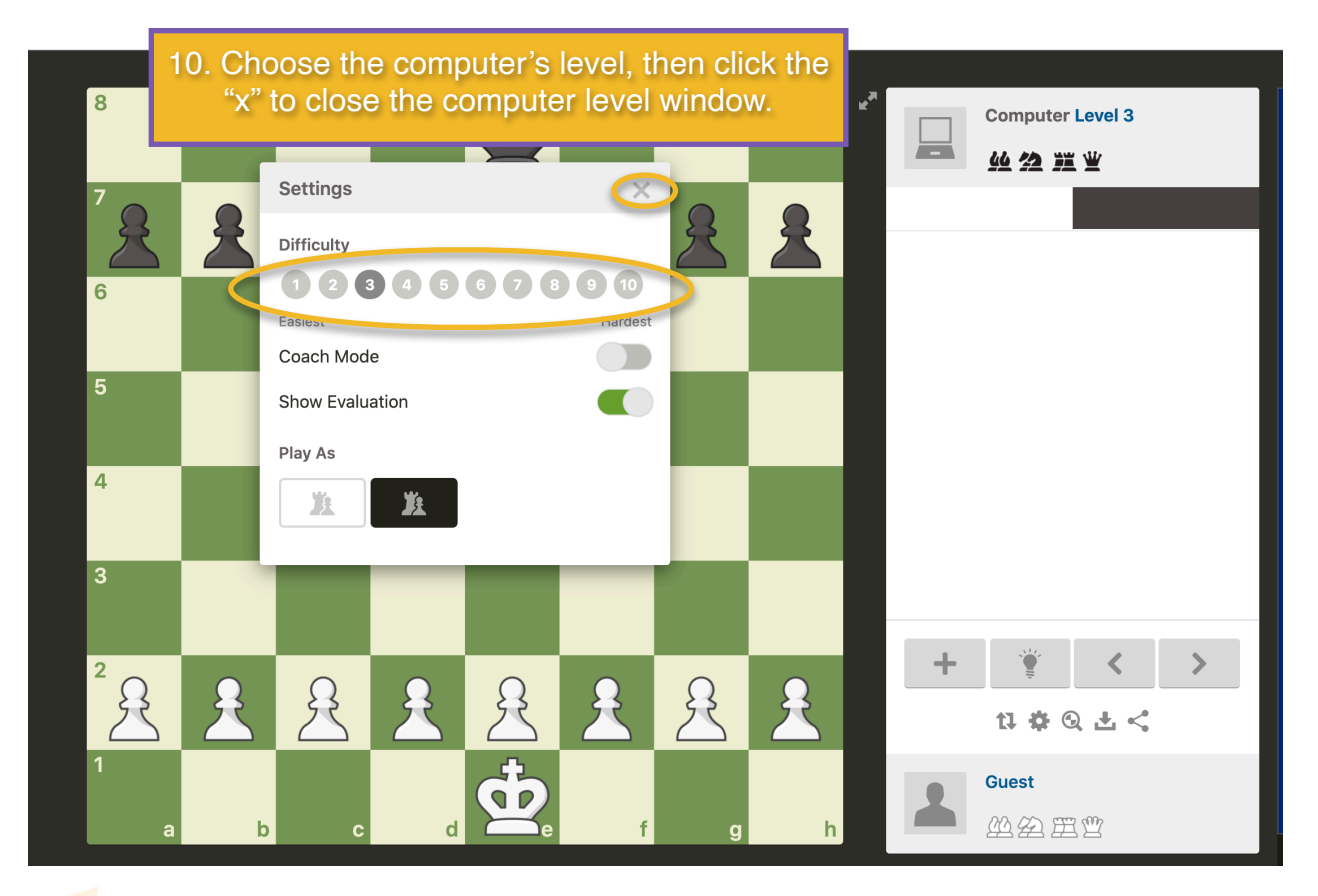